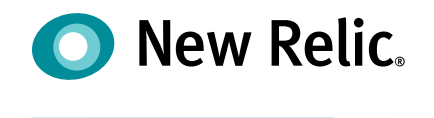

New Relic University

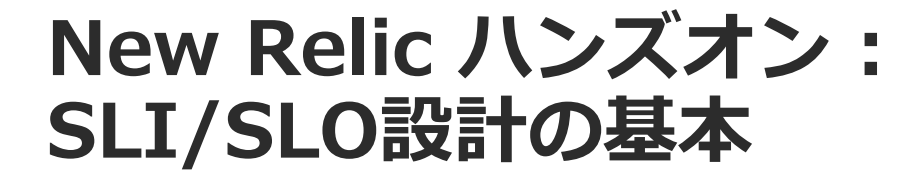

Chie Sasaki February 22, 2022

©2008-22 New Relic, Inc. All rights reserved

本ウェビナーについて

本ウェビナーでは質問が可能です。

音声不具合などについてもこちらからご連絡ください。

質問は最後のQ&Aの時間にて可能な範囲で回答いたします。

最後にアンケートが表示されます。セミ ナー品質向上のためにぜひご協力をお願 いいたします。

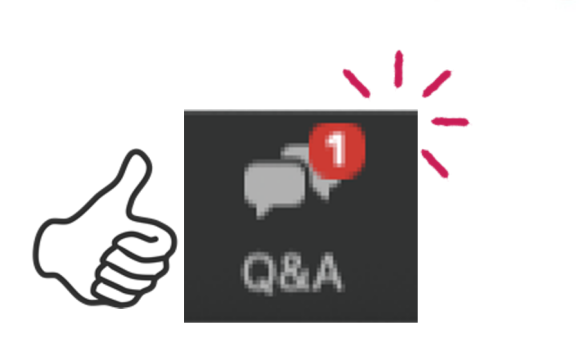

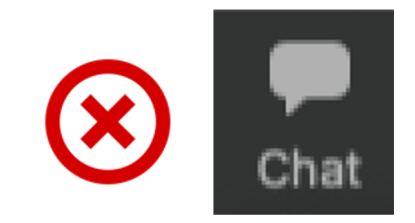

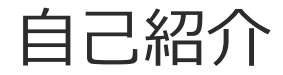

### New Relic 株式会社 ソリューションコンサルタント 佐々木 千枝 (ささき ちえ)

デジタルビジネスに可観測性を提供するためのSaaSプラットフォーム、 New Relic のソリューションをお客様にご提供しています

- ■ソリューション例
- ・カスタマーエクスペリエンスの向上(今日のテーマ)
- ・クラウド活用
- ・DevOpsの計測

ご興味のある方はお気軽にご相談ください!

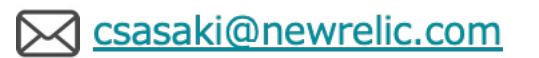

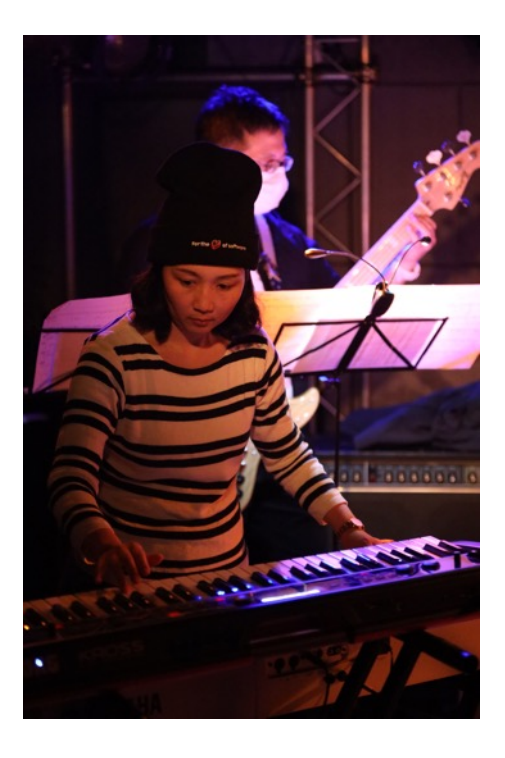

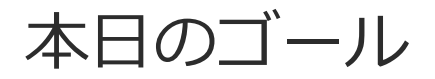

- ・ New Relicを使ってSRE の取り組みの根幹となる SLI/SLO を計測する手法を学ぶ
- New Relicが提供するSLI/SLO関連機能について学ぶ

### 本セッションの前提条件

- New Relic を使用している
- SREの取り組みを今後進めていきたいと思っている
- サービスレベルを計測したいと思っている
- 簡単なNRQLを書くことができる

New Relicの知識に不安のある方はこちらを受講ください! (オンデマンド視聴可)

・New Relicの基本機能

https://newrelic.com/jp/resources/datasheets/nru201

・ダッシュボードワークショップ(NRQL入門編に相当)

https://newrelic.co.jp/resources/webinars/nru-201

アジェンダ

| 時間(目安)        | 内容                             |
|---------------|--------------------------------|
| 15:00 - 15:20 | 座学(1)New Relicで実践するSRE         |
| 15:20 - 15:35 | ハンズオン(1)SLIを策定する               |
| 15:35 - 16:00 | ハンズオン(2)SLIを計測し、SLOを策定する       |
| 16:00 - 16:10 | 座学(2)New Relicが提供するサービスレベル管理機能 |
| 16:10 - 16:30 | ハンズオン(3)Service Levels を活用する   |
| 16:30 - 16:40 | まとめ、アンケートご記入                   |

# **New Relic で実践するSRE**

### SREについておさらい

### "SREチームは、サービスの可用性、レイテンシ、パフォーマンス、効率性、変更管理、 モニタリング、緊急対応、キャパシティプランニングに責任を負います。"

出典: SRE サイトリライアビリティエンジニアリング (Oreilly, 2017)

常に新機能を追加しているサービスにとって、機能追加(=変更)と信頼性はトレードオフ サイトリライアビリティエンジニアリングは、<u>信頼性におけるリスクと、イノベーショ</u> ンの速度およびサービス運用効率性というゴールとのバランスを取ることを目指すため のプラクティス

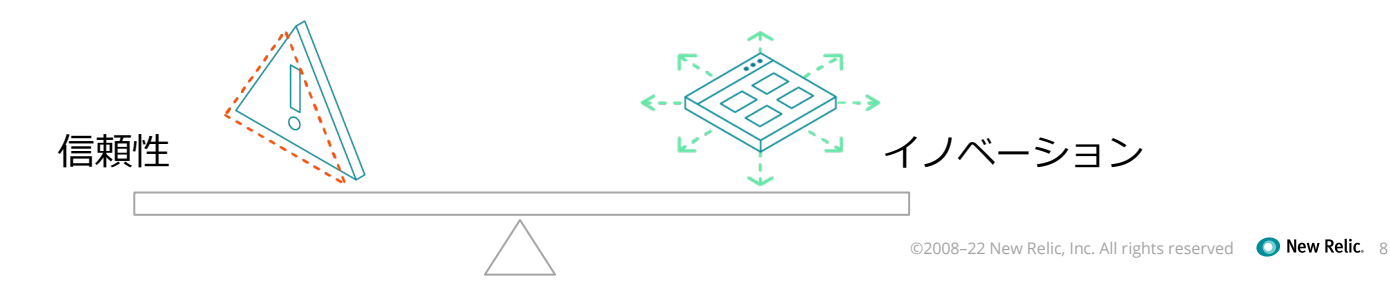

### "信頼性"を計測・評価する

### どちらを優先すべきか?

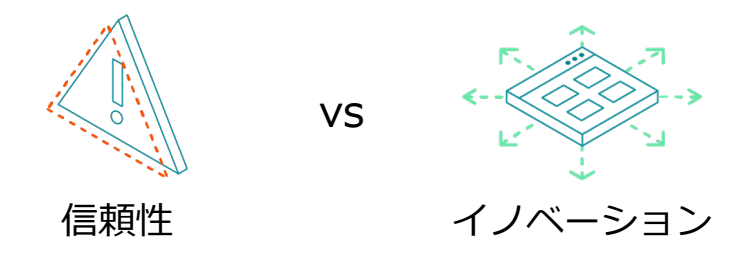

イノベーションを推進するか否かを判断するためには、サービスの信頼性の状態を計測 し、その結果を評価する必要がある

#### →<u>信頼性</u>とは何か?

### 評価可能な信頼性=SLO(サービスレベル目標)

SLO(サービスレベル目標)とは、サービスの信頼性の目標レベルを示すものであり、信頼性 に関してデータ駆動型の意思決定を下す上で鍵となるもの

SLOを定めることによって、それに逸脱しないという明確な基準を持って、新機能のリリースを推進することができる

SLOは運用チーム、開発チーム、プロダクトチームの共通言語として活用することができる

| チーム種別 | SLOを定めるメリット                                                                                                    |
|-------|----------------------------------------------------------------------------------------------------|
| プロダクト | 新機能の信頼性に対するコストをリアルタイムに知り、優先順位付けができる                                                                                                  |
| 開発    | エラーバジェットの範囲内でよりスピーディーに機能をリリースすることができる                                                                                                |
| 運用    | 闇雲にアラート対応している現状から、データドリブンに信頼性を維持することができ、またその取組みを他チームと共有することができる<br>1つ1つのリリースを気にかけるのではなく、エラーバジェットをキープしながらより<br>信頼性を高める取り組みに専念することができる |

## SLA, SLO, SLI

・ SLA(サービスレベルアグリーメント)

サービスの信頼性に関する顧客との取り決め

・ SLO(サービスレベル目標)

SLAに抵触する前にサービスの信頼性に関する問題を検知するためのしきい値

・ SLI(サービスレベル指標)

SLOを満たすために<u>計測すべき指標</u>

本日のフォーカス

### SLIとSLOの関係

#### SLI ユーザーが満足しているかどうかを 評価する尺度 例. LBのリクエスト処理成功割合(HTTP ステータスが500-599以外のもの)

#### **SLO** 個々のSLIに対する具体的な目標値 例.LBのリクエスト処理成功割合が97%

参考:

https://landing.google.com/sre/workbook/c hapters/slo-document/

| SLIs and SLOs |                                                                                    |                          |              |
|---------------|------------------------------------------------------------------------------------|--------------------------|--------------|
| Category      | SLI                                                                                | SLO                      |              |
| API           |                                                                                    |                          |              |
| Availability  | The proportion of successful requests, as measured from the load balancer metrics. | 97% success              |              |
|               | Any HTTP status other than 500–599 is considered successful.                       |                          |              |
|               | count of "api" http_requests which<br>do not have a 5XX status code                |                          |              |
|               | divided by<br>count of all "api" http_requests                                     |                          |              |
| Latency       | The proportion of sufficiently fast requests, as                                   | 90% of requests < 400 ms | New Relic 12 |
|               | "Sufficiently fast" is defined as < 400 ms, or <                                   | 99% of requests < 850 ms |              |

### SLI,SLOを定義し、活用していくステップ

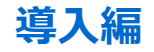

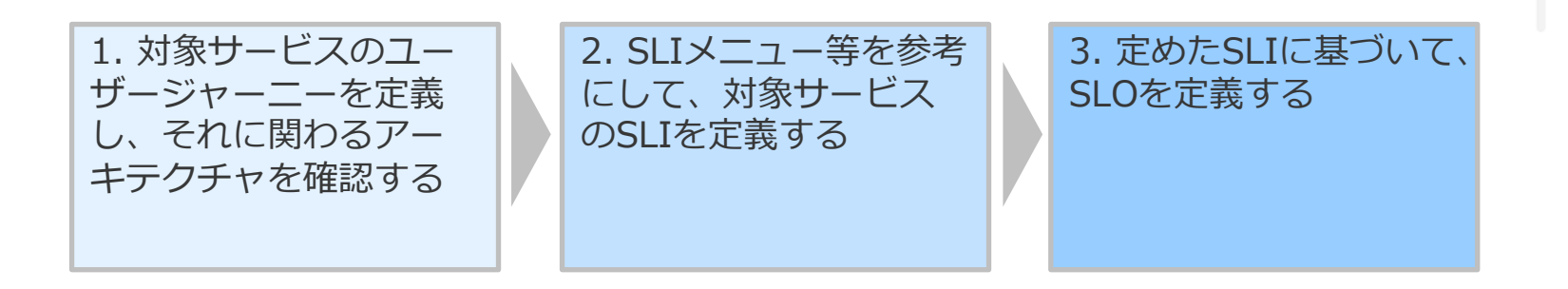

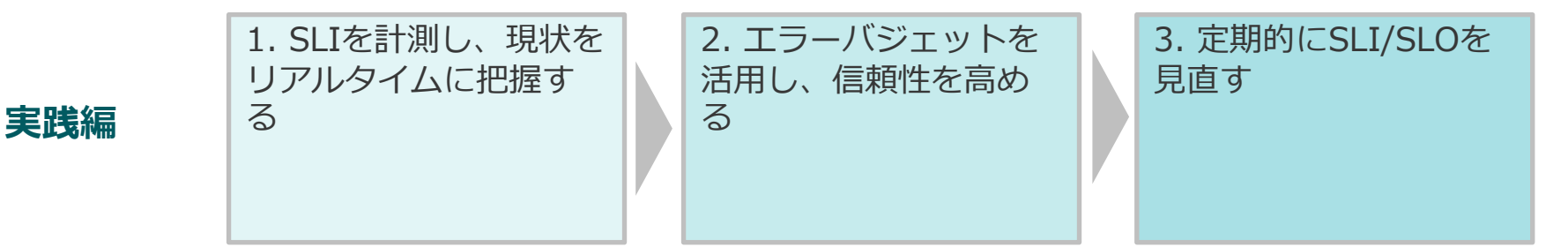

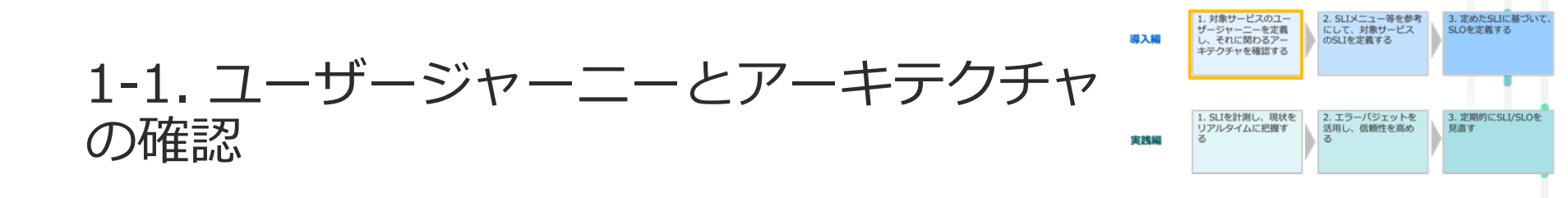

ユーザージャーニー ユーザーがサービスを利用する際の一連の サービスを提供するシステムの構成要素 動作

例. New Relicのユーザージャーニー(の一例)

- 1. ログイン画面を開く
- 2. ログインし、New Relic Oneのページに行く
- 3. APMのメニューを開く
- 4. 詳細を確認したいアプリを選ぶ
- 5. . . .

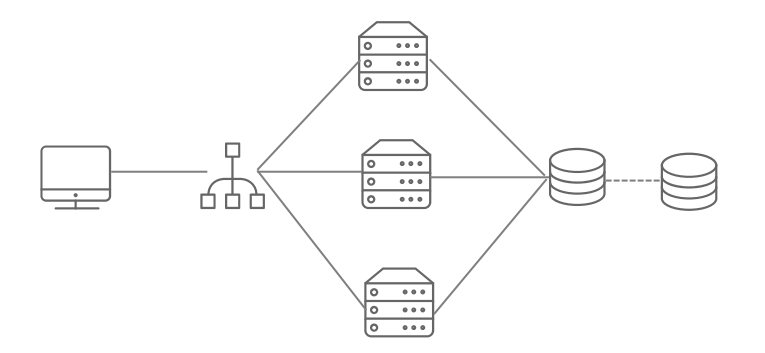

アーキテクチャ

### 1-2. SLIの定義

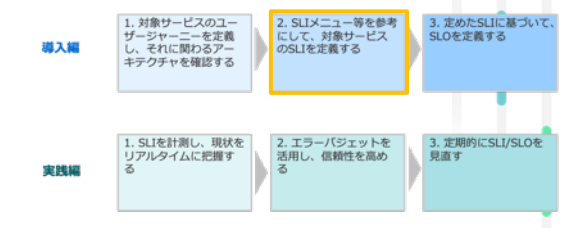

大前提: サービスを利用するユーザーが期待しているようなことを指標とする

- ・ 予測可能なものであることが望ましい(ユーザーの満足度とSLIが比例する)
- ・ 上の条件を満たすために、Valid Event(検査する総イベント)に対し、Good Event(総 イベントのうち、"よい"と定義されたイベント)の割合で示す手法が一般的

- 例. XXサービスの応答時間が100ms以内だった割合

| 1-2. S                                                                                         | LIの定義               | 第入目       1. 対象サービスのユー<br>ザージャーニーを走売<br>レース、対象サービスの<br>シークチャを確認する       2. SLメニュー等を参考<br>にして、対象サービス<br>のSLIを定義する       3. 定めたSLIに届づいて、<br>SLOを定義する         1. SLTを計測し、現状を<br>リアルタイムに把握す       2. TSサーバジェットを<br>ス用し、環路性を高め       3. 定めたSLIに届づいて、<br>SLOを定義する |  |  |  |
|------------------------------------------------------------------------------------------------|---------------------|----------------------------------------------------------------------------------------------------|--|--|--|
| SLIの候補                                                                                         | となる項目の一覧(           | (SLIメニュー)                                                                                                    |  |  |  |
| サービスの種類                                                                                        | SLIの種類              | 説明                                                                                                    |  |  |  |
| Request/<br>Response                                                                           | 可用性(Availability)   | 正常に応答したリクエストの比率<br>どのリクエストを対象にするのか、"正常"とは何かの定義が重要<br>ユーザージャーニーから離脱してしまうケースを想像し、正常を0か1で評価できる<br>ものを選択する                                                                                                    |  |  |  |
|                                                                                                | 遅延(Latency)         | しきい値より早く応答したリクエストの比率<br>95%や99%で確認するのが一般的、ただし傾向を知るために75%も見る場合も                                                                                                    |  |  |  |
|                                                                                                | 品質(Quality)         | 特定の品質を満たしたリクエストの比率<br>過負荷や障害等でサービスがデグレする設計の場合、デグレしていないレスポンス<br>を見るためのもの、"degraded"というフラグを立てたりして計測                                                                                                    |  |  |  |
| データ処理                                                                                          | 新鮮さ(Freshness)      | ある特定の時間をしきい値にして、それより最近に更新されたデータの比率                                                                                                    |  |  |  |
|                                                                                                | 正確性(Correctness)    | 正しい値の出力につながったデータ処理への入力レコードの比率                                                                                                    |  |  |  |
|                                                                                                | カバレッジ<br>(Coverage) | バッチ: ターゲット量以上のデータを処理したジョブの比率<br>ストリーム処理: ある時間ウィンドウ内に処理に成功した入力レコードの比率                                                                                                    |  |  |  |
| ストレージ                                                                                          | Durability(耐久性)     | 書き込まれたレコードのうち、正しく読み出せるものの比率                                                                                                    |  |  |  |
| 参考:https://www.coursera.org/learn/site-reliability-engineering-slos/lecture/CST0V/the-sli-menu |                     |                                                                                                    |  |  |  |

### 1-3. SLOの定義

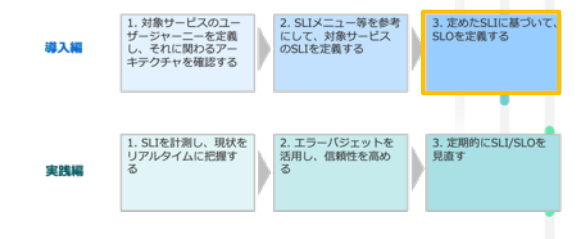

定めたSLIに対して、目標値を設定する

- 現状のサービスの状態が十分信頼性を満たしている場合は、現状の値を元にしてそれよりも悪化しないことを目標とした値を設定
- 現状のサービスが信頼性に欠けていると判断する場合は、ユーザーが満足するであろう
   理想的な値を設定

| 導入欄 | <ol> <li>対象サービスのユー<br/>ザージャーニーを定義<br/>し、それに関わるアー<br/>キテクチャを確認する</li> </ol> | 2. SLIメニュー等を参考<br>にして、対象サービス<br>のSLIを定義する | 3. 定めたSLIに基づい<br>SLOを定義する |
|-----|----------------------------------------------------------------------------|-------------------------------------------|---------------------------|
| 実践編 | 1. SLIを計測し、現状を<br>リアルタイムに把握す<br>る                                          | 2. エラーバジェットを<br>活用し、信頼性を高め<br>る           | 3. 定期的にSLI/SLOを<br>見直す    |

### 1-3. SLOの定義

### 高すぎる目標は高コスト

| Uptime  | Daily                    | Weekly                          | Monthly                  | Yearly                           |
|---------|--------------------------|---------------------------------|--------------------------|----------------------------------|
| 99%     | 14 minutes 24<br>seconds | 1 hour 40 minutes<br>48 seconds | 7 hours 12 minutes       | 3 days 15 hours 36<br>minutes    |
| 99.9%   | 1 minute 26 seconds      | 10 minutes 5<br>seconds         | 43 minutes 12<br>seconds | 8 hours 45 minutes<br>36 seconds |
| 99.99%  | 9 seconds                | 1 minute                        | 4 minutes 19<br>seconds  | 52 minutes 34<br>seconds         |
| 99.999% | Less than 1 second       | 6 seconds                       | 26 seconds               | 5 minutes 15 seconds             |

99.9% - 人が調査、修正、解決するのに十分な時間がある

99.99% - 自動化を実装して、停電を検出し、リダイレクトし、セルフヒーリングを実行する必要がある

99.999% - 分散システムのうち、ごく一部の機能だけが使えなくなる程度

### 2-1. SLIの計測

New Relicは幅広いデータソースを提供

一般的にはユーザーに近いほうが望ましいが、システム構成や見たい観点に応じて選択する

|             | New Relicの機能                          | メリット                        | デメリット                                                       |
|-------------|---------------------------------------|-----------------------------|-------------------------------------------------------------|
| 遠           | Log                                   | 柔軟な情報出力が可能                  | ロギングロジックを編集するためのコーディ<br>ングの負荷<br>リアルタイム性の欠如(中長期的な分析に向<br>く) |
| ー<br>ザ      | APM(アプリケーシ<br>ョンパフォーマンス)              | 収集が容易<br>リアルタイムに観測が可能       | 複雑なユーザージャーニーとの関連付けが難<br>しい                                  |
| ノーとの        | Infrastructure<br>(ロードバランサから<br>のデータ) | 収集が容易(クラウドプロバイダも提供し<br>ている) | ステートレスなデータしか収集できず、トラッキング不可能                                 |
| 8<br>第<br>世 | Synthetics(外形監<br>視)                  | ユーザージャーニーの把握が簡単             | 全てのユーザー体験を把握できるわけではな<br>い                                   |
| 近           | Browser<br>Mobile                     | ユーザー体験を最も正確に知ることがで<br>きる    | 不確定要素(ユーザーの利用環境等)のノイズ<br>が入る                                |

| 導入編 | <ol> <li>対象サービスのユー<br/>ザージャーニーを定義<br/>し、それに関わるアー<br/>キテクチャを確認する</li> </ol> | 2. SLIメニュー等を参考<br>にして、対象サービス<br>のSLIを定義する | 3. 定めたS山に基づいて、<br>SLOを定義する |
|-----|----------------------------------------------------------------------------|-------------------------------------------|----------------------------|
| 実践編 | 1. SLIを計測し、現状を<br>リアルタイムに把握す<br>る                                          | 2. エラーバジェットを<br>活用し、信頼性を高め<br>る           | 3. 定期的にSLI/SLOを<br>見直す     |

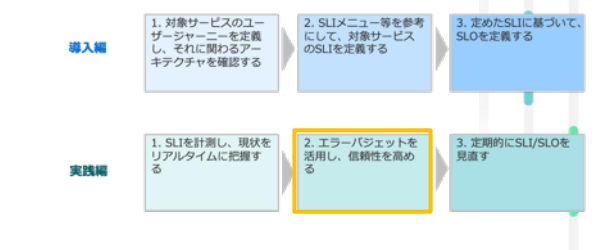

### 2-2. エラーバジェットの活用

### エラーバジェットとは

- ・ サービスの信頼性が損なわれることをどれくらい許容するかを示すメトリクス
- 1 SLO で導くことができる
  - 例:あるユーザー操作のSLOが99%の成功率だとすると、1%がエラーバジェット

エラーバジェットを設定することで、明確な指針を持って信頼性と機能追加のどちらを優 先するかを判断でき、関連するチームが不必要な交渉をすることを防ぐことができる

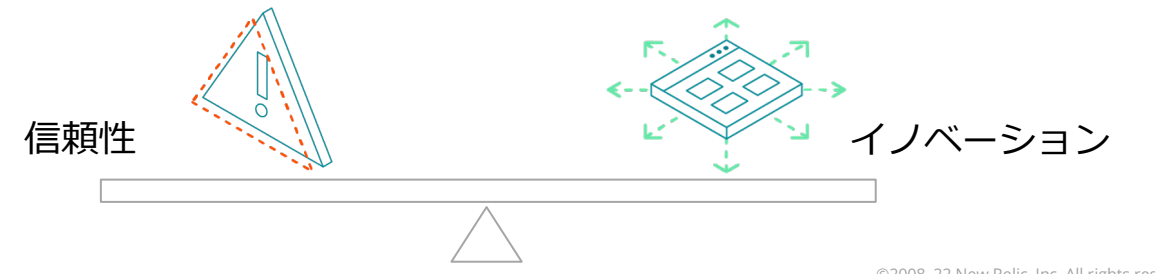

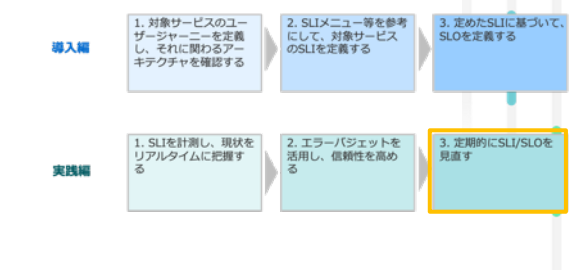

# 2-3. SLI/SLOの定期的な見直し

- ・ SLOの変更
  - 今設定しているSLOを満たしていてもユーザーの満足度につながっていない場合
  - SLO違反が発生してもユーザー影響が認められない場合
- ・ SLIの実装の変更
  - なるべくユーザーの体験に近い方法に実装を変更する 等

重要なのは、ユーザーの声を可能な限り集めながら、それに沿ったSLI/SLOを検討し続けること

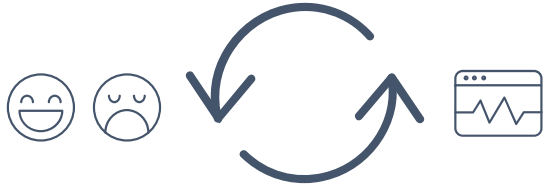

### SREの中でのNew Relic の位置づけ: SLIの計測ツール

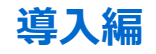

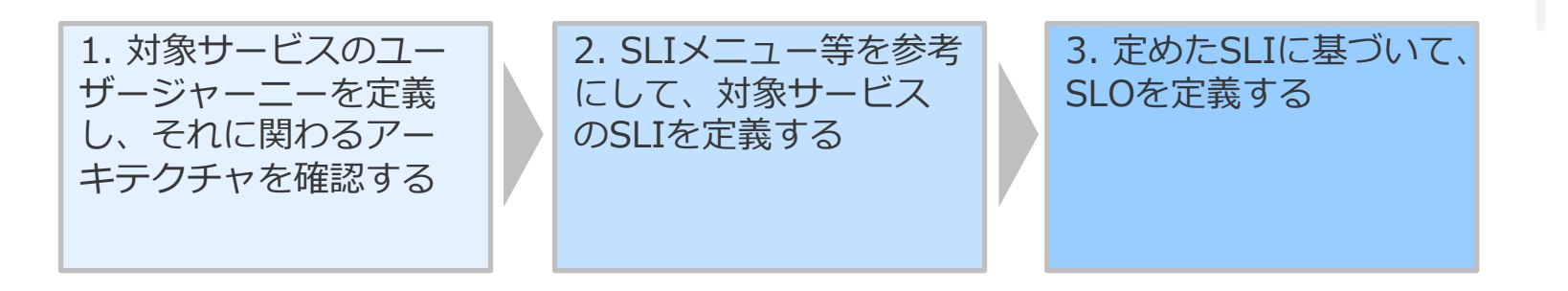

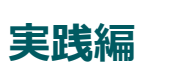

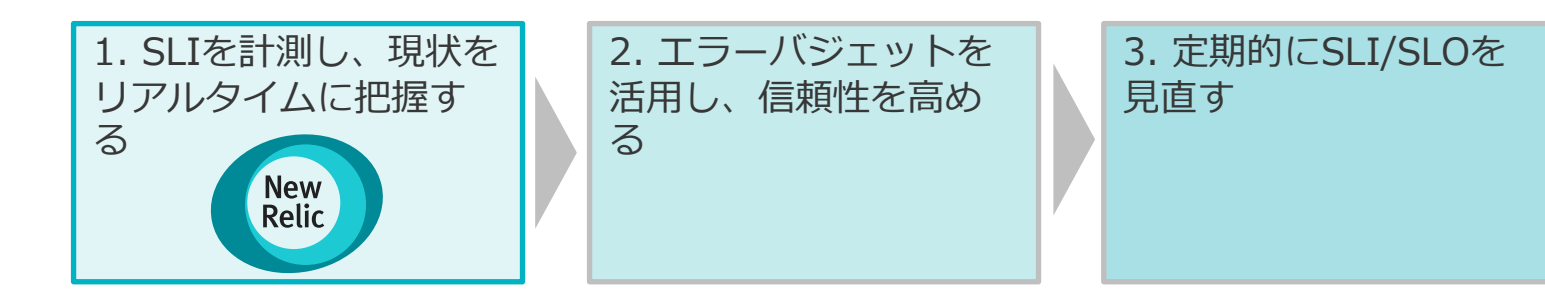

### SLIを計測することは、SREを実践するうえでの根幹

SLIを計測することで初めて、現 在のサービスの信頼性を評価でき るようになる

New Relicは簡単にSLIを計測でき るだけでなく、以下の点で最適な ツール

- データのリアルタイム性
- 目的に応じた可視化(SLOとの 比較等)

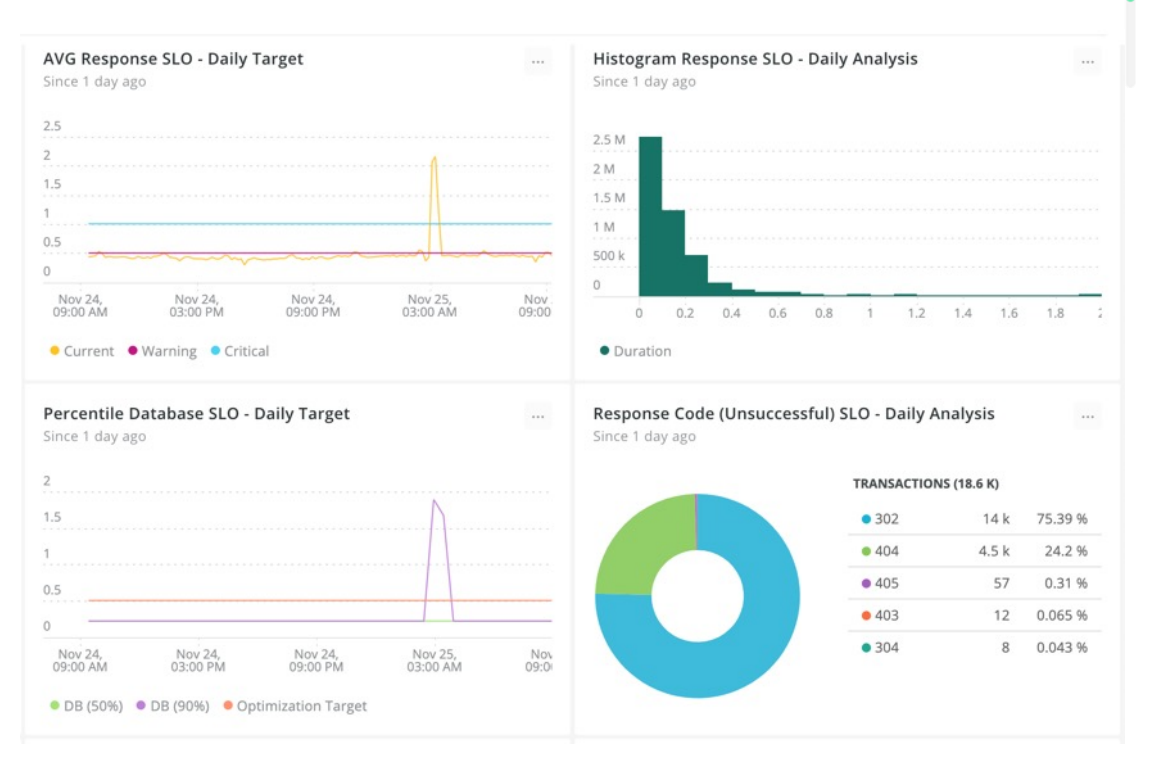

本日のハンズオンの進め方

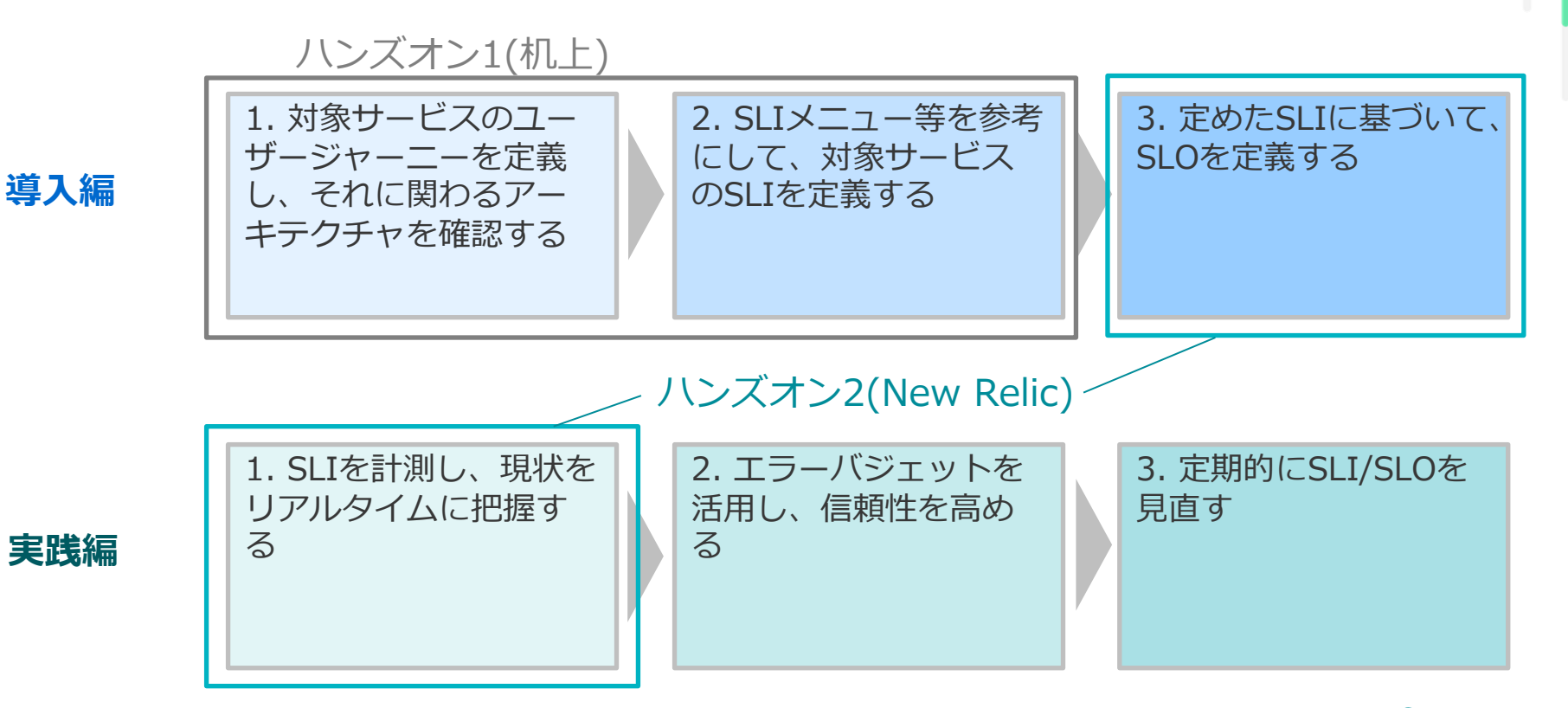

# ハンズオン(1)SLIを策定する

### ハンズオン(1)SLIを策定する

### [準備]

以下のECサイトにアクセスしてください。

[NRUジェラートショップ]

http://ec2-3-113-215-132.ap-northeast-1.compute.amazonaws.com/eccube/index.php

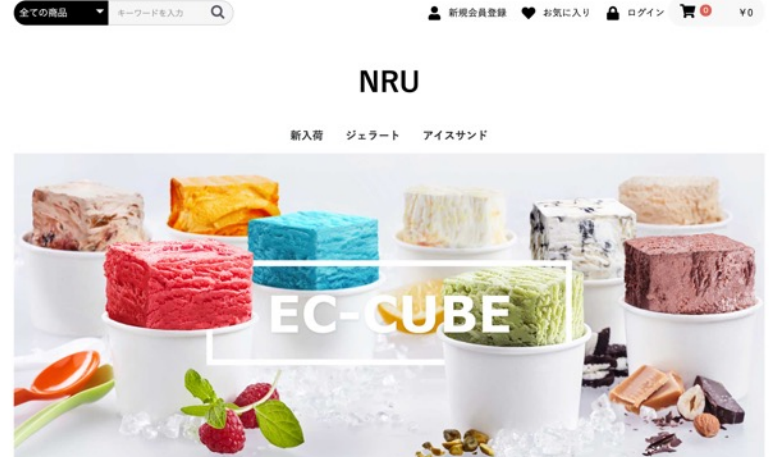

ハンズオン(1)SLIを策定する

#### 1. ユーザージャーニーを理解する

NRUジェラートショップでお買い物をして、ユーザージャーニーを確認してください。 ※配送先情報を入力する画面が出ますが、ダミーを入力してください

ハンズオン(1)SLIを策定する

#### 2. アーキテクチャを理解する

NRUジェラートショップのアーキテクチャを確認してください。 ※今回は以下の構成となっています

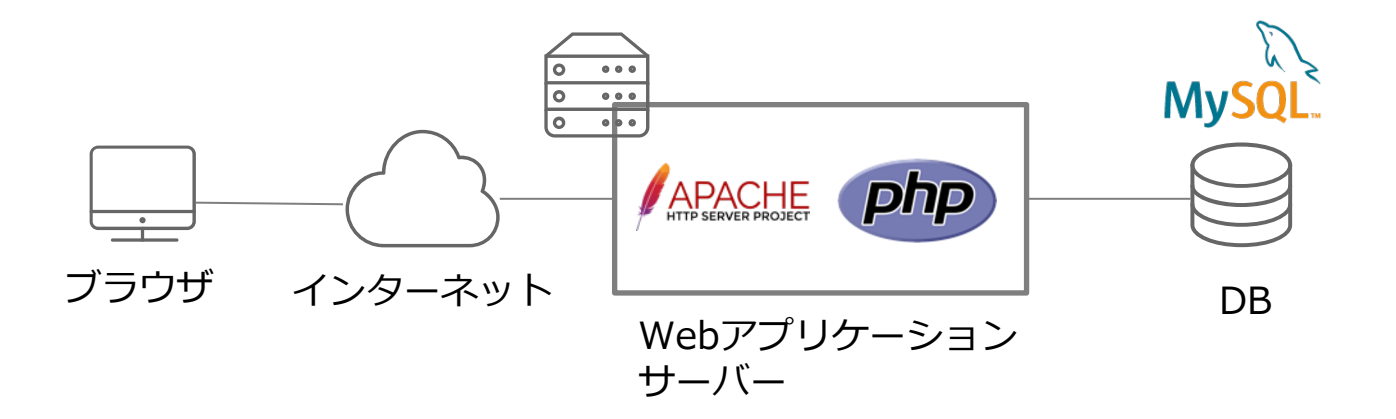

ハンズオン(1)SLIを策定する

#### 3. SLIを策定する

体験したユーザージャーニーを元に、SLIとして重要と考えられるものを2つ挙げてみてください。

#### SLIの設定例: "商品検索結果の表示がxx秒以内の割合"

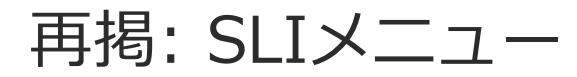

| サービスの種類              | SLIの種類              | 説明                                                                                                    |
|----------------------|---------------------|----------------------------------------------------------------------------------------------------|
| Request/<br>Response | 可用性(Availability)   | 正常に応答したリクエストの比率<br>どのリクエストを対象にするのか、"正常"とは何かの定義が重要<br>ユーザージャーニーから離脱してしまうケースを想像し、正常を0か1で評価できる<br>ものを選択する |
|                      | 遅延(Latency)         | しきい値より早く応答したリクエストの比率<br>95%や99%で確認するのが一般的、ただし傾向を知るために75%も見る場合も                                         |
|                      | 品質(Quality)         | 特定の品質を満たしたリクエストの比率<br>過負荷や障害等でサービスがデグレする設計の場合、デグレしていないレスポンス<br>を見るためのもの、"degraded"というフラグを立てたりして計測      |
| データ処理                | 新鮮さ(Freshness)      | ある特定の時間をしきい値にして、それより最近に更新されたデータの比率                                                                     |
|                      | 正確性(Correctness)    | 正しい値の出力につながったデータ処理への入力レコードの比率                                                                          |
|                      | カバレッジ<br>(Coverage) | バッチ: ターゲット量以上のデータを処理したジョブの比率<br>ストリーム処理: ある時間ウィンドウ内に処理に成功した入力レコードの比率                                   |
| ストレージ                | Durability(耐久性)     | 書き込まれたレコードのうち、正しく読み出せるものの比率                                                                            |

ハンズオン(2) SLIを計測し、SLOを策定する

#### [前提]

NRUジェラートショップのSLIを以下の2つに定めて、これ以降のハンズオンを進めます。 ① トップページのページ表示速度が2秒以内である割合 ②注文確定のトランザクションのHTTPレスポンスコードが2XXまたは3XXである割合

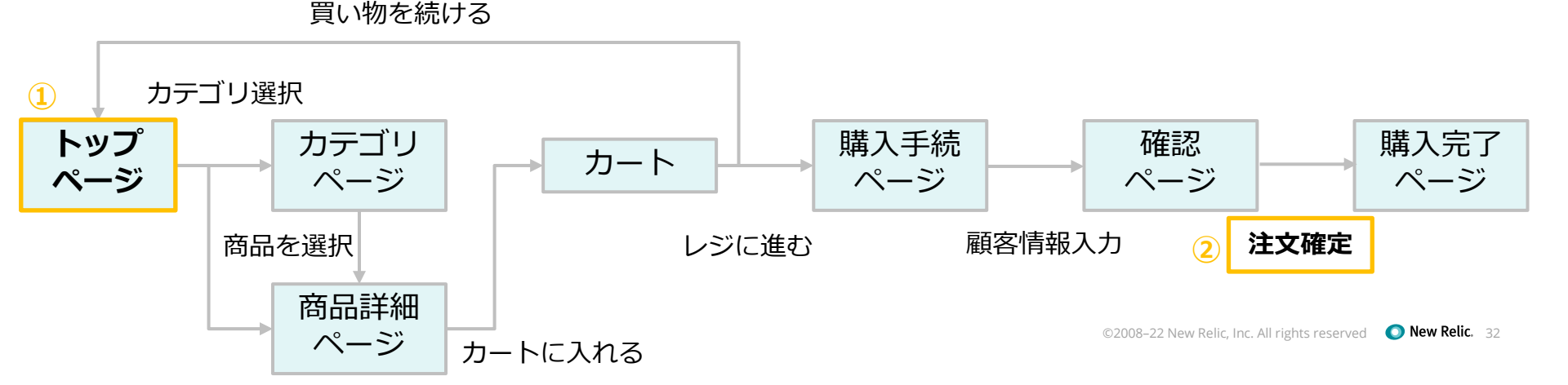

#### [準備]

- New Relicにログインしてください。
- https://login.newrelic.com/login

ユーザー: japan-handson+2021@newrelic.com

- パスワード: oSz6nrupas
- (オー、エス、ゼット、ロク、エヌ、アール、ユー、ピー、エー、エス)

※普段New Relicをお使いの方はセッションが残っている場合がありますのでプライベートブラウジン グをお使いください。 また、普段お使いのNew Relicで併せて操作いただいても問題ありません。

Chrome:シークレットウィンドウ

Firefox: プライベートウィンドウ

Edge: InPrivate ウィンドウ

IE: New Relicの一部機能はIEをサポートしていません。上記のいずれかのブラウザをご利用ください。

ハンズオン(2) SLIを計測し、SLOを策定する

[準備](続き)

ログイン後のページから"Explorer"メニューを開き、見出しのすぐ右にある"All Acounts"ドロップダウンから"NewRelicUniversity-Japan"を選択してください。

| O N      | ew Relic ONE <sup>™</sup> D | ashboards Entity explorer APM Bro | wser Synthetics Mobile Infrastructure Logs Alerts&Al |
|----------|-----------------------------|-----------------------------------|------------------------------------------------------|
| Ent      | ity explorer                |                                   | ntsドロップダウンを開きます                                      |
| Ŧ        | Filter by entity nan        | Q, Search                         |                                                      |
|          |                             | Cross-account visibility          |                                                      |
| $\oplus$ | Services (3)                | All accounts                      | Account 🗘                                            |
|          | Hosts (2)                   | Most recent                       | NewBelict Inivers                                    |
|          | Mobile application          | NewRelicUniversity-Japan 2511671  | ③ NewRelicUniversity-Japanを選択します                     |
|          |                             | New Relic TSS 1336182             | New Relic TSS                                        |
|          | Browser applicatio          |                                   | linic New Relic TSS                                  |
| ġ        | Synthetic monitors          | (7)                               |                                                      |

ハンズオン(2) SLIを計測し、SLOを策定する

#### 1. SLI計測手法の決定

NRUジェラートショップは以下のとおりNew Relicによる計測がされています。 前述のSLIを計測するのに最適な方法は何かを考えてください。

必要に応じて、New Relic上で取得されている実データを参照してください(詳細は次ペー

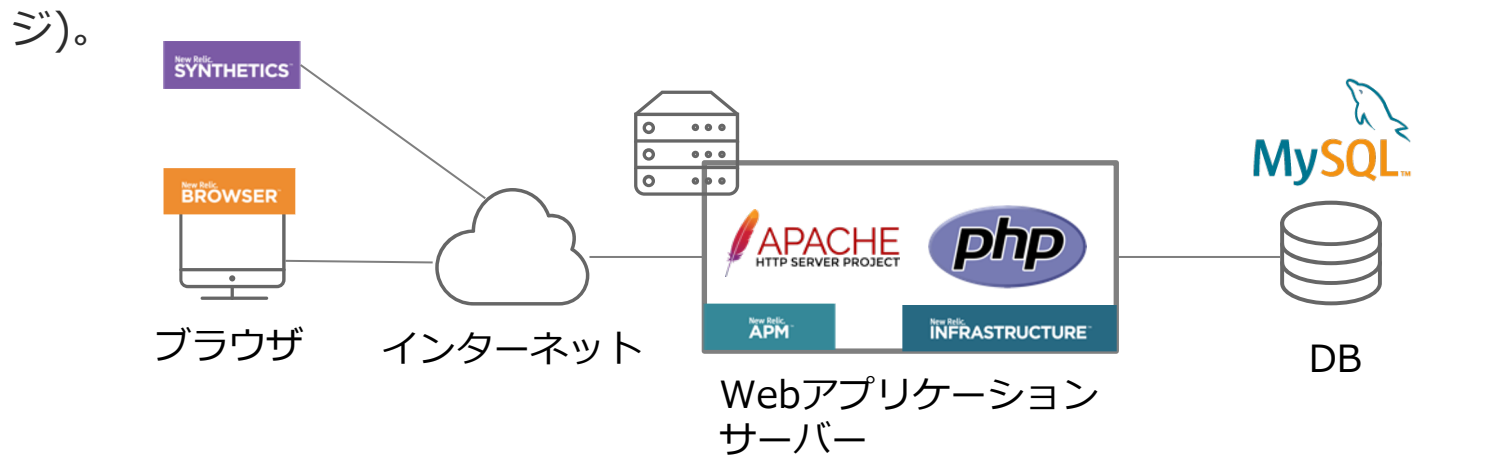

ハンズオン(2) SLIを計測し、SLOを策定する

#### 1. SLI計測手法の決定 (続き)

New Relic上で取得できているデータは以下のとおりです。

| New Relic機能    | 取得対象データ                                       | New Relic上の表示名                                       |
|----------------|-----------------------------------------------|------------------------------------------------------|
| Browser        | NRUジェラートショップサイトの実ユーザーの<br>ブラウザから取得したサイト稼働情報   | EC-site                                              |
| Synthetics     | NRUジェラートショップサイトの外形監視                          | EC-CUBE-Checkout                                     |
| APM            | NRUジェラートショップサイトのサーバーサイ<br>ドから取得したアプリケーション稼働情報 | EC-site                                              |
| Infrastructure | NRUジェラートショップサイトを稼働させてい<br>るサーバーのインフラリソース情報    | ip-172-31-26-144.ap-<br>northeast-1.compute.internal |

ハンズオン(2) SLIを計測し、SLOを策定する

#### 2. SLIの可視化

各SLIを以下のデータを使って可視化します。ダッシュボードに可視化したSLIを表示させましょう。

可視化の方法:過去3日間の時系列データとして表示

|   | SLI                                               | New Relic機能 | 対象データ                            |
|---|---------------------------------------------------|-------------|----------------------------------|
| 1 | トップページのページ表示速度が2秒<br>以内である割合                      | Browser     | ウェブページ "/ec-cube/index.php"      |
| 2 | 注文確定のトランザクションのHTTP<br>レスポンスコードが2XXまたは3XX<br>である割合 | APM         | トランザクション<br>"/shopping_checkout" |

#### 2. SLIの可視化(ダッシュボードの作成)

#### ①Dashboardsを選択します

| O New Relic ONE <sup>™</sup> ☐ Apps Dashboards Entity explorer APM Browser Synthetics | s Mobile Infrastructure Logs Alerts & Al | More - O Search III Query your o | data 🛛 🗟 Feedback 🕐 🙆 NRU Japan 🗸 |
|---------------------------------------------------------------------------------------|------------------------------------------|----------------------------------|-----------------------------------|
| Dashboards Account: 2511671 - NewRelicUniversity-Japan ~                              |                                          |                                  | + Create a dashboard              |
| Filter by entity name, guid, tags                                                     |                                          | ②Create a das                    | shboardを選択します                     |
| NAME 🗘                                                                                | ACCOUNT 🗘                                | CREATED BY 🗘                     | LAST EDITED ♀ CREATED ON ♦        |
| ★ Public API Performance                                                              | NewRelicUniversity-Japan                 | japan-handson@newrelic.com       | Aug 27, 2020 Aug 27, 2020         |
| APM                                                                                   | NewRelicUniversity-Japan                 | japan-handson@newrelic.com       | Aug 26, 2020 Aug 26, 2020         |
| ☆ NRU#3 伊藤                                                                            | NewRelicUniversity-Japan                 | japan-handson@newrelic.com       | Aug 05, 2020 Oct 31, 2019         |

#### 2. SLIの可視化(ダッシュボードの作成・続き)

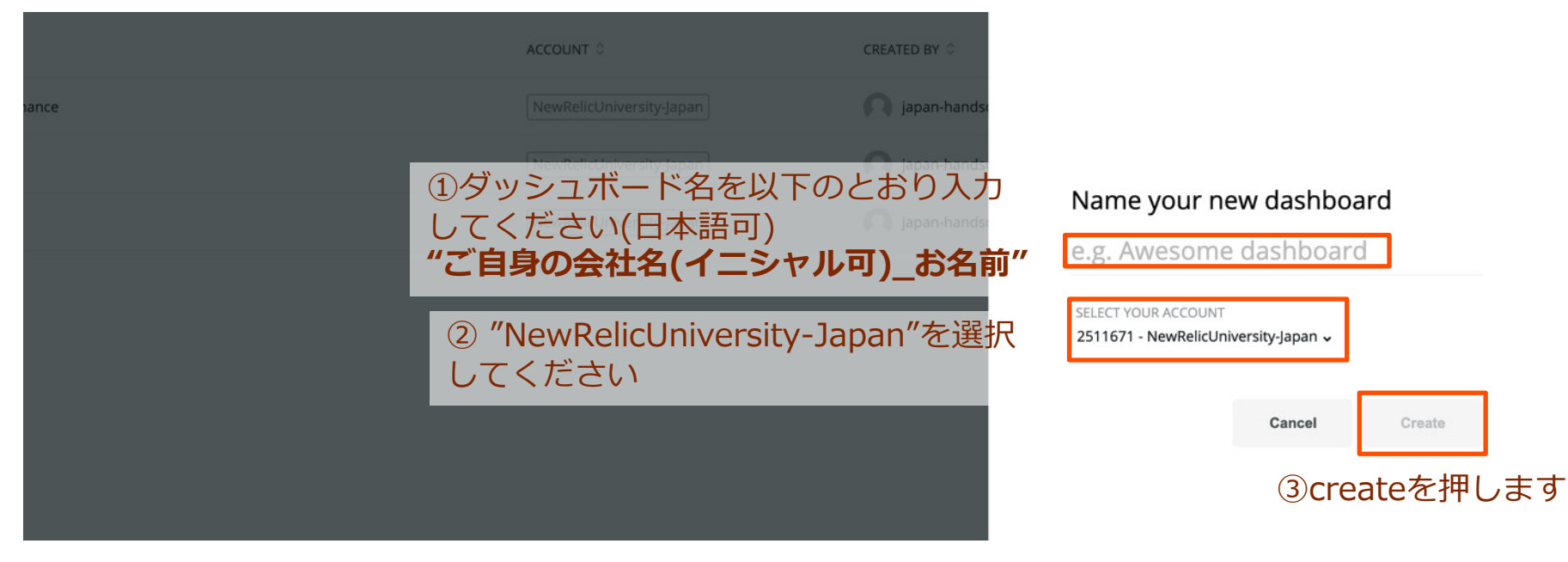

#### 2. SLIの可視化(ダッシュボードの作成・続き)

| Dashboards       Account: 2511671 - NewRelicUniversity-Japan ~         Temperature       Filter by entity name, guid, tags |                                              |
|----------------------------------------------------------------------------------------------------|----------------------------------------------|
| NAME 🗘                                                                                                    |                                              |
| <ul> <li>★ Public API Performance</li> <li>☆ New Relic Sasaki</li> </ul>                                                   | <ul> <li>New Relic ONE<sup>™</sup></li></ul> |
| ①ご自身の作ったダッシュボードを選択し、<br>表示させます                                                                                             | Add a new chart                              |
|                                                                                                    |                                              |

#### 2. SLIの可視化(チャートの作成)

②Add a chart を選択します

NRQLを使ってSLIを計測します。各SLIを算出するためのNRQLは次ページ以降に記載しています。

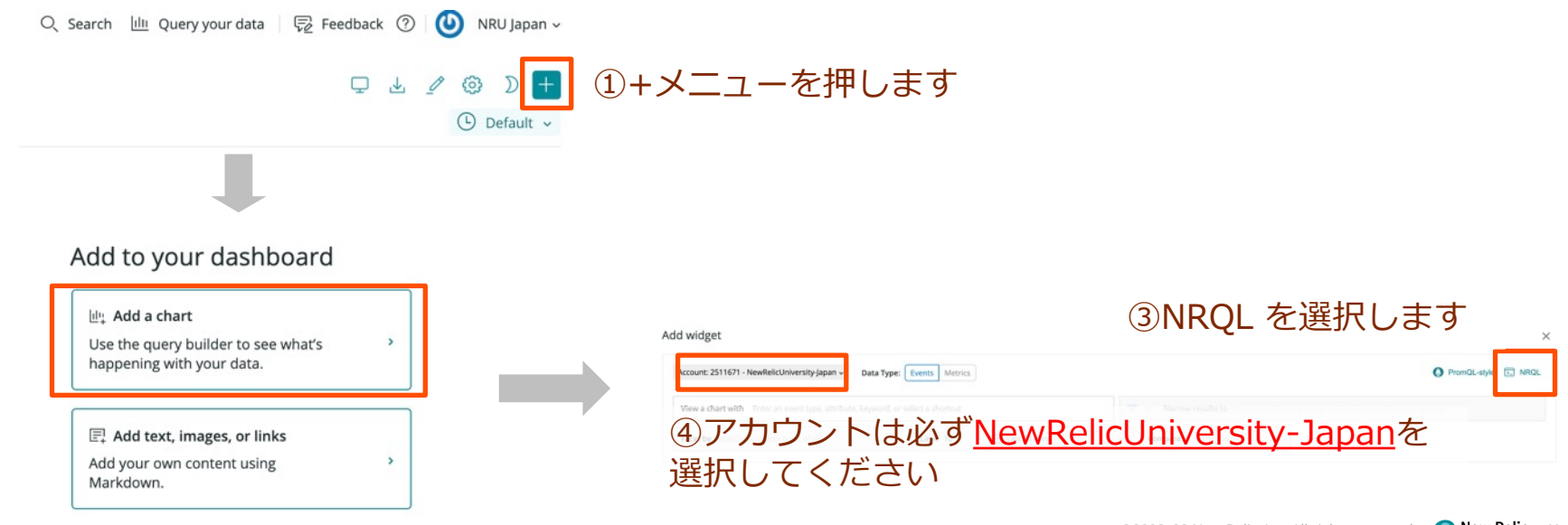

#### 2. SLIの可視化(チャートの作成・続き)

①トップページのページ表示速度が2秒以内である割合

#### クエリ:

SELECT percentage(count(\*), WHERE duration <= 2) FROM PageView WHERE pageUrl = 'http://ec2-3-113-215-132.ap-northeast-1.compute.amazonaws.com/eccube/index.php/' since 3 days ago TIMESERIES

解説: Browserが取得しているPageViewイベントのうち、ウェブページ"/eccube/index.php/"のものから、応答時間(duration)が2以下の割合をpercentage関数を使 って算出しています。

※チャートが表示されたら、"CHART NAME"に任意のタイトルを入力し、 チャートをダッシュボードに保存してください。

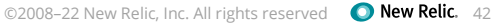

Save

を押して

#### 2. SLIの可視化(チャートの作成・続き)

②注文確定のトランザクションのHTTPレスポンスコードが2XXまたは3XXである割合

#### クエリ:

SELECT percentage(count(\*), WHERE httpResponseCode < '400') FROM Transaction WHERE name = 'WebTransaction/Action/shopping\_checkout' TIMESERIES since 3 days ago

解説: APMが取得しているTransactionイベントのうち、トランザクション" /shopping\_checkout"のものから、 HTTPレスポンスコードが400未満の割合を percentage関数を使って算出しています。

※チャートが表示されたら、"CHART NAME"に任意のタイトルを入力し、 save チャートをダッシュボードに保存してください。

を押して

ハンズオン(2) SLIを計測し、SLOを策定する

#### 3. SLOを策定する

計測できているSLIに基づいて、今の状態を維持するために適切なSLOを設定しましょう。 ※人が対応できるSLOはどんなに高くとも99.9%であることに留意します。

#### 3. SLOを策定する(続き)

SLOを決めたら、チャートに基準線を引きます。

チャート右上の…ドロップダウンから"Edit"を選び、NRQLの "SELECT … FROM …"のFROMの直前に以下のとおり追記をしてください。

, 0.XX as 'SLO'

※XX%の場合の表記、例えば90%のときは

, 0.9 as 'SLO'

となります。

チャートが表示されたら Save を押してダッシュボード上のチャートを更新してください。

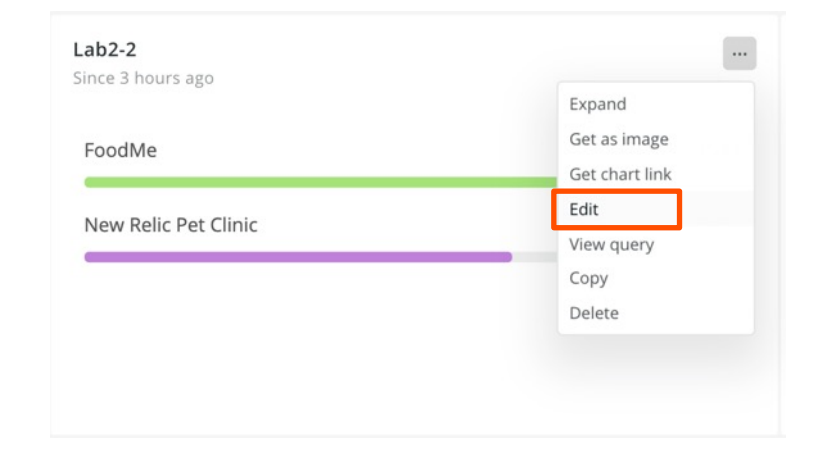

# New Relicが提供するサービスレベル管理機能

### ここまでのおさらい

- ・ SLI/SLOの考え方について学習
- New RelicでSLI/SLOを計測する方法について学習(NRQLの書き方含む)

ここからは、New Relicでもっと手軽にSLI/SLOを計測したい!というときに 使える機能をご紹介します

# Service Levels (2022年2月時点ではBeta)

| ● New Relic ONE <sup>™</sup> All accounts ▼ | ✓ Q Searc       | ch across New Re           | lic One       |                     |                 | Ctrl K       | <b>Query your data</b>     | $ \underline{l} _+^n$ Instant Observability | B Apps | Get started | 0 🗟      | F) 🚺         | •   |
|---------------------------------------------|-----------------|----------------------------|---------------|---------------------|-----------------|--------------|----------------------------|---------------------------------------------|--------|-------------|----------|--------------|-----|
| Explorer Browse data Dashboar               | rds Alerts & Al | Errors Inbox               | APM E         | rowser Infrastructi | ire Logs Mobile | e Synthetics | Service Levels Beta        | ~ _/                                        |        |             | Cop      | y permalink  | < ~ |
| = entityType = Service - APN                | M × Add more    | e filters                  |               |                     |                 |              |                            |                                             |        |             |          |              |     |
| + Add a service level indicator             | Showing 27 se   | ervice level indicat       | tors for 16 e | ntities             |                 |              |                            |                                             |        |             |          |              |     |
| ✓ ⊕ Billing Service<br>Service - APM        |                 |                            |               |                     |                 |              |                            |                                             |        |             | 📰 Show e | ntity previe | ew  |
| Availability ()                             |                 |                            |               | Latency 🛈           |                 |              |                            |                                             |        |             |          |              |     |
| SLO target Period                           | Compliance      | Error budget<br>(requests) |               | SLO target Per      | od              | Compliance   | Error budget<br>(requests) |                                             |        |             |          |              |     |
| 99 % Last 7 days                            | 100 %           | Remaining                  | 100 %         | 95 % Las            | t 7 days        | 98.32 %      | Remaining 66 %             | 6                                           |        |             |          |              | <   |
|                                             |                 |                            |               |                     |                 |              |                            |                                             |        |             |          |              |     |
|                                             |                 |                            |               |                     |                 |              |                            |                                             |        |             |          |              |     |
|                                             |                 |                            |               |                     |                 |              |                            |                                             |        |             |          |              |     |

# Service Levelsの便利ポイント①

### プリセットで手軽にSLIを作れるメニューを提供(現時点でAPM, Browserのみ)

#### Set SLI: Configure queries ✐

Availability

Proportion of requests that are served without errors.

Latency Proportion of requests that are served faster than a threshold.

Do you want to create your own SLI or specify details of the presets above?

図 Customize SLI ←自分でNRQLを書いてカスタマイズも可能

プリセット選択メニュー

プリセットSLIの定義

| New Relic機能 | Availability                                                       | Latency                                                                                                    |
|-------------|--------------------------------------------------------------------|----------------------------------------------------------------------------------------------------|
| Browser     | -                                                                  | <ul> <li>Largest Contentful Paintがxx秒以内</li> <li>First Input Delayがxxミリ秒以内</li> <li>Cumulative Layout Shiftがxx以内</li> <li>※これら3つの値はCore Web Vitalsというユーザー体験を代表する指標です</li> </ul> |
| APM         | <ul> <li>全トランザクションに対するトラン<br/>ザクションエラーフリーの割合が<br/>xx%以上</li> </ul> | <ul> <li>全トランザクションに対してxx秒以<br/>内で処理したものの割合がxx%以上</li> </ul>                                                                                                    |

# Service Levelsの便利ポイント②

### SLOと比較したSLIの状況やエラーバジェットの消費状況を自動で可視化

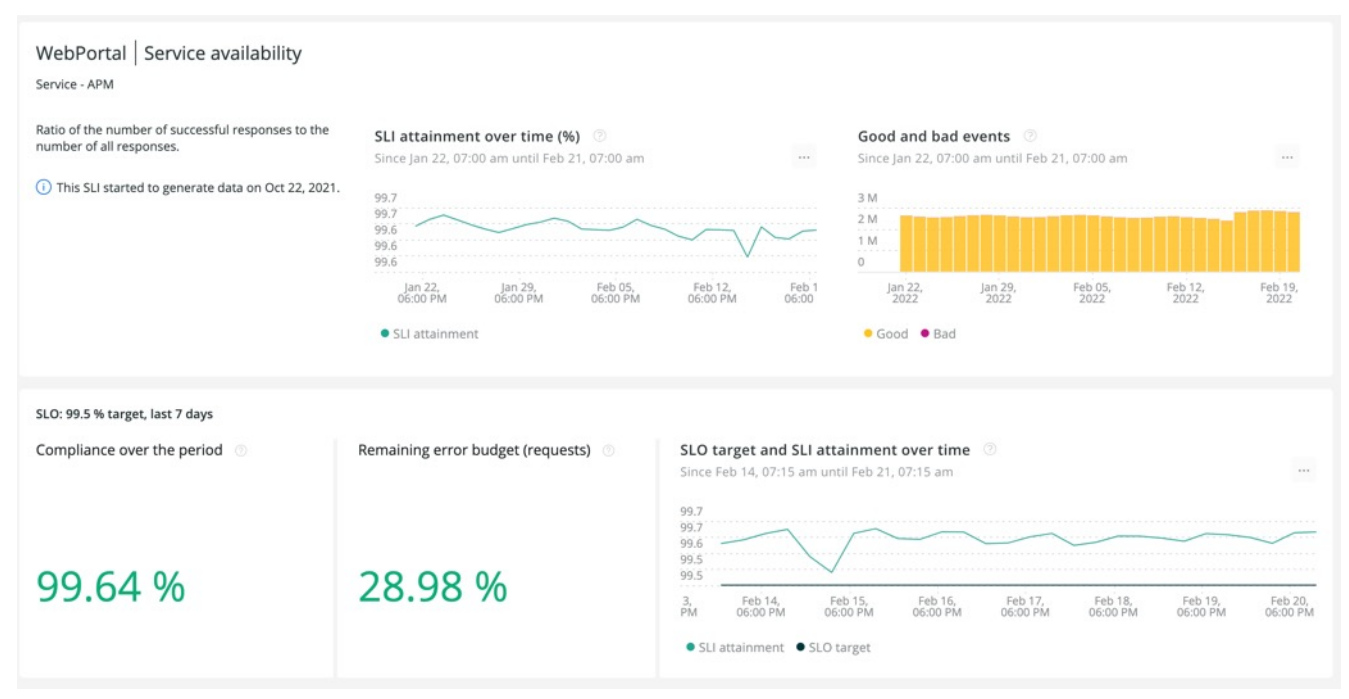

Service Levelsの便利ポイント③

#### 設定したSLI/SLOは様々な形式で表示可能

| ● New Relic ONE <sup>™</sup> All accounts ~                    | Q, Search across New Relic One                                 | Ctrl K S Query your data                                | 🛿 Instant Observability 🖩 Apps 🛛 🧟 🕫 💵 💽 APMメニュー内で表示                                                                                                    |
|----------------------------------------------------------------|----------------------------------------------------------------|---------------------------------------------------------|----------------------------------------------------------------------------------------------------|
| Explorer 🗸 / Services - APM / 🌟                                | ■ WebPortal - Demotron V2 0 31 iii 34                          |                                                         | 63 <sup>°</sup> Copy permalink ∽                                                                                                    |
| Deployments                                                    |                                                                |                                                         | See SLOs for all entities                                                                                                    |
| Thread profiler                                                | DEMO latency                                                   | Service availability ① …                                | Paconne time below 0.5 seconds ()<br>FROM Metric SELECT clamp max((count(newrelic.sli.valid) - count(newrelic.sli.bad)) / count(newrelic.sli.valid) * 100, 100) as 'SLI<br>attainment', 99.5 as 'SLO target' WHERE sli.id = '10219' SINCE 10000 MINUTES AGO UNTIL 2 MINUTES AGO TIMESERIES AUTO                                                                                                    |
| SLA<br>Service Levels (Beta)                                   | SLO Period <u>Compliance</u> Error budget<br>target (requests) | SLO Period Compliance Error budget<br>target (requests) | Add another query Your recent queries ~ Create alert Clear Run                                                                                                    |
| Scalability<br>Web transactions<br>Database<br>Background jobs | 95 % Last 7 days 95.54 %                                       | 99.5% Last 7 days 99.64%                                | Since Feb 14, 07:30 am until Feb 21, 07:30 am Chart name Chart tame Chart type Line Chart type Line More visualizations in NO C <sup>2</sup> Y Avis Raftge Fit range to data                                                                                                    |
|                                                                | チャートをフ<br>ダッシュボ-                                               | りスタマイズして<br>−ドに追加                                       | 975         100           975         100           975         100           975         100           975         100           975         100           975         100           975         100           975         100           975         100           975         100           975         100           975         100           975         100           975         100           975         100           975         100           975         100           975         100           975         100           975         100           975         100           975         100           975         100           975         100           975         100           975         100           975         100           975         100           975         100           975         100           975         100           975         100         1000 |

ハンズオン(3) Service Levelsを活用する

#### [準備](2と同様)

ログイン後のページから"Explorer"メニューを開き、見出しのすぐ右にある"All Acounts"ドロップダウンから"NewRelicUniversity-Japan"を選択してください。

| O N      | ew Relic ONE™ D      | ashboards Entity explorer                 | APM Browser Synthetics Mobile Infrastructu<br>①Fxnlorerを選択します | ure Logs Alerts & Al              |
|----------|----------------------|-------------------------------------------|---------------------------------------------------------------|-----------------------------------|
| Ent      | ity explorer         | All accounts ~ 2All a                     | eccountsドロップダウンを開                                             | きます                               |
| Ŧ        | Filter by entity nan | Q Search                                  |                                                               |                                   |
|          |                      | Cross-account visibility                  |                                                               |                                   |
| $\oplus$ | Services (3)         | All accounts                              |                                                               | Account 🗘                         |
| <b></b>  | Hosts (2)            | Most recent                               |                                                               | NewPolicInivers                   |
|          | Mobile application   | NewRelicUniversity-Japan<br>New Relic TSS | 2511671 ③ NewRelicUnivers                                     | sity-Japanを選択します<br>New Relic TSS |
|          | Browser applicatio   | X I New                                   | א אפווכ אפז כווחוֹכ                                           | New Relic TSS                     |
| ė        | Synthetic monitors   | (7)                                       |                                                               |                                   |

#### 1. SLIをプリセットから可視化する

各SLIを以下のプリセットを使って可視化します。

SLIの評価範囲:過去7日間

|   | SLI                                          | New Relic機能 | 対象データ     | SLO |
|---|----------------------------------------------|-------------|-----------|-----|
| 1 | ページのLargest Contentful Paintが<br>2.5秒以内である割合 | Browser     | 全ページ      | 95% |
| 2 | 注文確定のトランザクションのエラーフ<br>リーの割合                  | APM         | 全トランザクション | 95% |

### 1. SLIをプリセットから可視化する(続き)

| O New Relic ONE™ Account: 2511671 - NewRelicUniver                                    | sity-Japan ~ Q Search across New Relic One         | Ctrl K     | 토 Query your data 네나 Instant Obse             | rvability 🔠 Apps | ⊘ Get started ⑦ 🗟 🛱 🧕 🥥 🗸                                               |
|---------------------------------------------------------------------------------------|----------------------------------------------------|------------|-----------------------------------------------|------------------|-------------------------------------------------------------------------|
| Explorer Browse data Dashboards Alerts & Al Err                                       | ors Inbox APM Browser Infrastructure Logs Mobile   | Synthetics | More ~                                        | Copy permalink ~ | + Create a workload + Add more data                                     |
| =         Filter by name, type, tags (e.g. entityType = Host                          | )                                                  |            | AWS Lambda Setup<br>Key Transactions          | ⊟ List           | Navigator % Lookout Save as view                                        |
| ☆ Favorite entities (1)                                                               | ts View all (1)                                    |            | Kubernetes<br>Lookout                         |                  | Activity stream 😇 Filters ~                                             |
| Last viewed (2) Nam                                                                   | e 🗘 Account 🗘 Agent V                              | CPU Util   | Manage Insights data                          | « ¢              |                                                                         |
| 🎎 All entities (346) 🔶 📥 ip                                                           | -172-31-26-144.ap-northeast-1.com NewRelicU 1.23.2 | 3.1        | Network                                       | kB/s ···         | <ul> <li>services/systemd/amazon-ssm-agent</li> <li>12:04 pm</li> </ul> |
| ිල් Data gaps                                                                         |                                                    |            | Serverless                                    |                  | ip-172-31-26-144.ap-northeast-<br>1.compute.internal                    |
| ✓ Saved views View all                                                                |                                                    |            | Service Levels Beta<br>Service Maps<br>Traces |                  | Service restarted: amazon-ssm-agent<br>Count: 41                        |
| Save your filters as views, or<br>favorite others, to add them to<br>your navigation. |                                                    |            | Workload views                                |                  | • Anomaly-ended 11:04 am                                                |

# Moreのドロップダウンから、 Service Levelsを選択します

ハンズオン(3) Service Levelsを活用する

| O New Relic ONE™     | Account: 2511671 - NewRelicu  | Jniversity-Japan ~         | Q Search acros | s New Relic One   |           | Ctrl K     | D Query your data   | 넵; Instant Observabili | y 🗄 Apps | ⊘ Get started | 0 2       | r) 🚺 🔍 ~     |
|----------------------|-------------------------------|----------------------------|----------------|-------------------|-----------|------------|---------------------|------------------------|----------|---------------|-----------|--------------|
| Explorer Browse data | a Dashboards Alerts & Al      | Errors Inbox               | APM Browser    | Infrastructure Lo | gs Mobile | Synthetics | Service Levels Beta | ×                      |          |               | Copy      | permalink v  |
| 😇 Filter by name     | type, tags (e.g. entityType = | = Host)                    |                |                   |           |            |                     |                        |          |               |           |              |
| + Add a service lev  | el indicator Sho (1) A        | dd a ser                   | vice le        | evel indi         | cator     | を選         | 択し、                 |                        |          |               |           |              |
| <ul> <li></li></ul>  | 新1/こ                          | いいSLIを                     | 正義し            | より                |           |            |                     |                        |          |               | 😑 Show en | tity preview |
| Sample- EC-site      | Availability 🛈                |                            |                |                   |           |            |                     |                        |          |               |           |              |
| SLO target Period    | Compliance                    | Error budget<br>(requests) |                |                   |           |            |                     |                        |          |               |           |              |
| 95 % Last 7 d        | ays (i) 100 %                 | Remaining 10               | 0 %            |                   |           |            |                     |                        |          |               |           |              |

|                                                                  | Q Search by guid and name          |                      |                                         |
|------------------------------------------------------------------|------------------------------------|----------------------|-----------------------------------------|
| Set SLI: Choose data                                             |                                    |                      | Q þearch                                |
| Select the entity to manage service level for. (1) Fntity tyn    | eを押し.                              | Entity type 💲        | A DynamoDB table                        |
| Browcor①塩                                                        | $2 4^{05184} \overline{D}^{16074}$ |                      | EBS volume                              |
|                                                                  |                                    | Account Service Cost | N Kinesis delivery stream               |
| ⊘ Set SLI: Configure queries APMの場合:                             | Service-APM                        | Account Cost         | Lambda function                         |
| <ul> <li>Set SLO: Time window and target percentagを選択</li> </ul> |                                    |                      | Lambda Function Alias                   |
| Name and describe this service level                             | 115/14829223-AmazonCloudWatch      | Account Service Cost | MySQL node                              |
|                                                                  | 115714829223-AmazonEC2             | Account Service Cost | N S3 bucket<br>Service - APM            |
|                                                                  | 115714829223-AmazonECR             | Account Service Cost | N Service Cost                          |
|                                                                  | 115714829223-AmazonElastiCache     | Account Service Cost | N<br>SNS topic                          |
|                                                                  | 115714829223-AmazonKinesis         | Account Service Cost | N SQS queue                             |
|                                                                  |                                    |                      | 100 10 10 10 10 10 10 10 10 10 10 10 10 |

| New Relic ONE |                                                                                                    |                                                     |                        | 😨 📑 Сору                   | permalink $\sim$   X            |
|---------------|----------------------------------------------------------------------------------------------------|-----------------------------------------------------|------------------------|----------------------------|---------------------------------|
| Filter by     | Add service level First, choose the data you need to measure. This is your service level indicator (SLI docs $\ensuremath{\mathbb{C}}^2$ | ). Then set the objectives for reliability and perf | ormance. These are you | ir service level objective | es (SLOs). <mark>See our</mark> |
|               | Set SLF Choose data                                                                                                    | Q. Search by guid and name                          |                        | Bro                        | owser application ~             |
|               | Select the entity to manage service level for.                                                                                           | Name 0                                              | Entity type 💲          | Account 🗘                  | SLIs                            |
|               | Continueを押下                                                                                                    | EC-site                                             | Browser application    | NewRelicUniversity-Ja      | 0                               |
|               | Set SLI: Configure queries Set SLO: Time window and target percentage Name and describe this service level                               | E FoodMe                                            | Browser application    | New Relic TSS              | 0                               |
|               |                                                                                                    | New Relic Pet Clinic                                | Browser application    | New Relic TSS              | 0                               |
|               |                                                                                                    | ①Browser, APMと<br>を選択                               | ごちらも"E                 | C-site"                    |                                 |

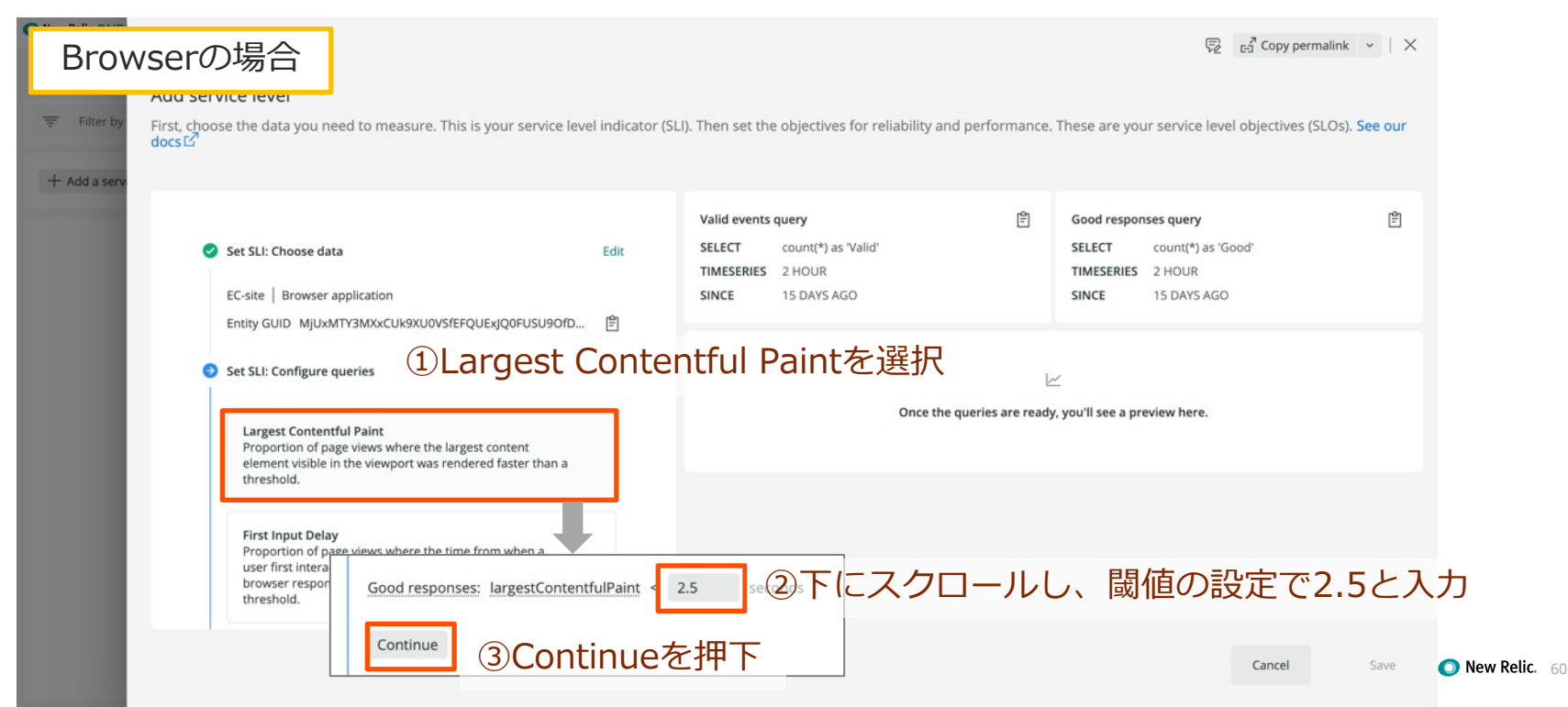

### 1. SLIをプリセットから可視化する(続き)

| APM                                                                                                    | の場合                                                                                                    |                                                                                                    | हि 🗗 Copy permalink 👻 🛛 🗙                                                                                                    |
|----------------------------------------------------------------------------------------------------|----------------------------------------------------------------------------------------------------|----------------------------------------------------------------------------------------------------|----------------------------------------------------------------------------------------------------|
| ➡ Filter by + Add a serv                                                                                                    | First, choose the data you need to measure. This is your service level indicator (SLI)<br>docs 업                                                                                                    | Then set the objectives for reliability and performance                                                                                                    | e. These are your service level objectives (SLOs). See our                                                                                                    |
| Original Content of Content of Content | EC-site   Service - APM<br>Entity GUID MJUXMTY3MXXBUE18QVBQTEIDQVRJT058NDQ1M 自<br>Set SLI: Configure queries ①Availabilityを選<br>Availability Proportion of requests that are served without errors.          | Image: Select     count(*) as 'Valid'       SELECT     count(*) as 'Valid'       FBOM     Transaction       FERE     entity.guid = 'MjUXMTY3MXxBUE18QVBQTE       TIMESERIES     2 HOUR       SINCE     15 DAYS AGO | Bad response yuery     €       SELECT     count(*) as 'Bad'       FROM     TransactionError       WHERE     entity.guid = 'MjUxMTY3MXxBUE18QVBQTE       AND     error.expected IS FALSE       TIMESERIES     2 HOUR       SINCE     15 DAYS AGO |
| 95 % Li                                                                                                    | Latency<br>Proportion of requests that are served faster than a<br>threshold.<br>Do you want to create your own SLI or specify details of the presets<br>above?<br>② Customize SLI<br>Continue ② Continueを押下 | Query preview<br>Since 15 days ago<br>30 k<br>25 k<br>20 k<br>15 k<br>10 k                                                                                                    |                                                                                                    |

Cancel

**Relic.** 61

Save

### 1. SLIをプリセットから可視化する(続き)

| New Relic ONE  | چې دي د Copy permalink م                                                                                                    | $\times$ |
|----------------|----------------------------------------------------------------------------------------------------|----------|
| Explorer Brows | Add service level<br>First, choose the data you need to measure. This is your service level indicator (SLI). Then set the objectives for reliability and performance. These are your service level objectives (SLOs). See ou<br>docs E <sup>2</sup>                                                                                                    | ur       |
|                | SELECT count(*) as 'Good'<br>FROM PageViewTiming<br>WHERE entityGuid = 'MjUxMTY3MXxCUb9XU0VSfEFQUEXJQOF<br>AND largestContentfulPaint < 2.5<br>③ Set SLO: Time window and target percentage<br>Add an SLO to set time window and target percentage for your<br>service level.<br>100<br>99-<br>98-<br>98-<br>97-5<br>100<br>99-<br>98-<br>97-5<br>100<br>99-<br>98-<br>97-5<br>100<br>99-<br>98-<br>99-<br>98-<br>97-5<br>100<br>99-<br>98-<br>97-5<br>100<br>98-<br>97-5<br>100<br>98-<br>97-5<br>100<br>99-<br>98-<br>97-5<br>100<br>98-<br>97-5<br>100<br>98-<br>97-5<br>100<br>98-<br>97-5<br>100<br>98-<br>97-5<br>100<br>98-<br>97-5<br>100<br>98-<br>97-5<br>100<br>98-<br>97-5<br>100<br>98-<br>97-5<br>100<br>98-<br>97-5<br>100<br>98-<br>97-5<br>100<br>98-<br>97-5<br>100<br>98-<br>97-5<br>100<br>95-<br>99-<br>95-<br>99-<br>98-<br>97-5<br>100<br>98-<br>97-5<br>100<br>98-<br>97-5<br>100<br>98-<br>97-5<br>100<br>95-<br>95-<br>95-<br>95-<br>95-<br>95-<br>95-<br>95- |          |
|                | Solution     Name: EC-site - Largest Contentful Paint     Edit     95       Description: Proportion of page views where the largest content<br>element visible in the viewport was rendered faster than a threshold.     95                                                                                                    | 7        |

Save

### 1. SLIをプリセットから可視化する(続き)

| New Relic ONE                                  |                                                                                                    |                                                                                |                            |                                   |                                         |                     |                     | R                   | E Copy perm         | alink $\sim \mid \times$   |
|------------------------------------------------|----------------------------------------------------------------------------------------------------|--------------------------------------------------------------------------------|----------------------------|-----------------------------------|-----------------------------------------|---------------------|---------------------|---------------------|---------------------|----------------------------|
| Explorer Brows<br>Ad<br>Trifter by Firs<br>doe | dd service level<br>st, choose the data you need to measure. This is your service level in<br>cs ជ                                               | dicator (SLI).                                                                 | . Then set                 | the objectiv                      | es for reliability                      | and performa        | nce. These are      | your service lev    | vel objectives (S   | LOs). <mark>See our</mark> |
| + Add a serv                                   | AND largestContentfulPaint < 2.5                                                                                                    | 41+                                                                            | Since / d                  | ays ago                           |                                         |                     |                     |                     |                     |                            |
|                                                | 7 days   95 %                                                                                                    | aic                                                                            | 99.5<br>99                 |                                   |                                         |                     | •                   |                     |                     | •                          |
|                                                | <ul> <li>Name and describe this service level</li> <li>Name *         <ul> <li>csasaki-EC-site - Largest Contentful Paint</li> </ul> </li> </ul> | (1):<br>                                                                       | <sup>985</sup><br>名前<br>自身 | īはデ<br>の名ī                        | フォル<br>前を追                              | トのも<br>記            | のの育                 | <b></b> (こ          |                     |                            |
|                                                | Description<br>Proportion of page views where the largest content element<br>visible in the viewport was rendered faster than a threshold.       | <ul> <li>①名前はデフォルトのもご自身の名前を追記</li> <li>965</li> <li>955</li> <li>95</li> </ul> |                            |                                   |                                         |                     |                     |                     |                     |                            |
|                                                |                                                                                                    |                                                                                | 95<br>4<br>• SLI at        | Feb 15,<br>09:00 AM<br>tainment % | Feb 16,<br>09:00 AM<br>SLO target (95 % | Feb 17,<br>09:00 AM | Feb 18,<br>09:00 AM | Feb 19,<br>09:00 AM | Feb 20,<br>09:00 AM | Feb 21,<br>09:00 AM        |
|                                                |                                                                                                    |                                                                                |                            |                                   |                                         | 2                   | Saveを               | を押下                 | Cancel              | Save                       |

New Relic. 63

ハンズオン(3) Service Levelsを活用する

#### 1. SLIをプリセットから可視化する(続き)

| ● New Relic ONE <sup>™</sup> Account: 25                   | 11671 - NewRelic             | University-Japan 🗸         | Q, Sear       | rch across  | New Relic One   |            |          | Ctrl K     | 🕞 Query you                | r data 🔟  | Instant Observability | 🗄 Apps   | Get started | 0 72      | 5 6 0 ~         |
|------------------------------------------------------------|------------------------------|----------------------------|---------------|-------------|-----------------|------------|----------|------------|----------------------------|-----------|-----------------------|----------|-------------|-----------|-----------------|
| Explorer Browse data Dashbo                                | ards Alerts & A              | l Errors Inbox             | APM E         | Browser     | Infrastructure  | Logs       | Mobile ! | Synthetics | Service Levels             | Beta Y    | _P                    |          |             | r∃ Cop    | y permalink 🛛 🗸 |
| = Filter by name, type, tags.                              | (e.g. entityType             | = Host)                    |               |             |                 |            |          |            |                            |           |                       |          |             |           |                 |
| + Add a service level indicator                            | Showing 3 se                 | rvice level indicato       | rs for 2 enti | ities       |                 |            |          |            |                            |           |                       |          |             |           |                 |
| ✓ ⊕ EC-site<br>Service - APM                               |                              |                            |               | -           |                 |            |          |            |                            |           |                       |          |             | E Show of | entity preview  |
| csasaki-EC-site - Availabil ① We need a few minutes to get | ity ()<br>nerate results for | a new SLI.                 |               | Sam         | ple- EC-site    | - Availa   | ability  | D          |                            |           |                       |          |             |           |                 |
| SLO target Period                                          | Compliance                   | Error budget<br>(requests) |               | SLC         | D target Period |            | Com      | npliance   | Error budget<br>(requests) |           |                       |          |             |           |                 |
| 99.99 % Last 7 days 🕧                                      | -                            | Remaining                  | 0 %           | 95          | % Last 7 d      | days (     | i) 100   | 96         | Remaining                  | 100 %     |                       |          |             |           |                 |
|                                                            |                              |                            |               | 。<br>設<br>す | 定直後<br>るとテ      | きはう<br>データ | デー<br>タが | タが<br>蓄積   | ありま<br>されSL                | せん<br>」が言 | ,が、しば,<br>評価されま       | らく<br>ます |             |           |                 |

. 64

ハンズオン(3) Service Levelsを活用する

#### 2. 作成したSLIの詳細を確認する

| ● New Relic ONE <sup>™</sup> Account: 2511671 - NewRelicUniversity-Japan ~ | Q Search across New Relic One          | Сtrl к 🕞 Query your data 🔟 и Instant Observability | 맘 Apps 🕝 Get started ⑦ 🛱 🔂 🙆 🗸 |
|----------------------------------------------------------------------------|----------------------------------------|----------------------------------------------------|--------------------------------|
| Explorer Browse data Dashboards Alerts & Al Errors Inbox                   | APM Browser Infrastructure Logs Mobil  | Synthetics Service Levels Beta >                   | E∃ Copy permalink ∽            |
| Filter by name, type, tags (e.g. entityType = Host)                        |                                        |                                                    |                                |
| + Add a service level indicator Showing 2 service level indicators         | or 2 entities                          |                                                    |                                |
| <ul> <li></li></ul>                                                        |                                        |                                                    | E Show entity preview          |
| Sample- EC-site - Availability 🛈                                           |                                        |                                                    |                                |
| SLO target Period <u>Compliance</u> <u>Error budget</u><br>(requests)      | ①"Sample"か                             | ら始まるSLIを見つけ                                        |                                |
| 95 % Last 7 days (i) 100 %                                                 | <ul> <li>背景色がつい<sup>-</sup></li> </ul> | こいる箇所を押下します                                        |                                |
|                                                                            |                                        |                                                    |                                |
|                                                                            |                                        |                                                    |                                |
|                                                                            |                                        |                                                    | 65                             |

#### 2. 作成したSLIの詳細を確認する(続き)

| Explorer       Brown         Filter by       EC-site   Sample- EC-site - Availability<br>Service - APM         + Add a serv       Proportion of requests that are served without errors.         SLI attainment over time (%)       Good and bad events                                                                                                    |                  |
|----------------------------------------------------------------------------------------------------|------------------|
| EC-site Sample- EC-site - Availability   Service - APM                                                                                                    |                  |
| + Add a serv Proportion of requests that are served without errors. SLI attainment over time (%) 💿 Good and bad events 💿                                                                                                    |                  |
|                                                                                                    |                  |
| Image: Since Feb 21, 11:37 pm until Feb 22, 12:41 am       Image: Since Feb 21, 11:37 pm until Feb 22, 12:41 am         Image: Since Feb 21, 11:37 pm until Feb 22, 12:41 am       Image: Since Feb 21, 11:37 pm until Feb 22, 12:41 am                                                                                                    |                  |
|                                                                                                    |                  |
| Sample- EC-                                                                                                    |                  |
| 21, Feb 22, Feb 22, Fe |                  |
| SLO target Pr      O SLI attainment     Good      Good      Bad                                                                                                    |                  |
| ②SLIとSLOが表示されているチ                                                                                                    | ヤートの             |
| SLO: 95 % target, last 7 days ① We'll have all the data for this time period in 7 days 右上から"View query"を選択し                                                                                                    | ます               |
| Compliance over the period () Remaining error budget (requests) () SLO target and SLi attainment over time () Since Feb 21, 11:37 pm until Feb 22, 12:41 am                                                                                                    |                  |
| 100 Expand                                                                                                    |                  |
| 98 Get as image<br>96 View query                                                                                                    |                  |
| 100 % 100 % Feb 21, Feb 22, Feb 22, Fe | Fe               |
| Brows 11:40 PM 11:50 PM 12:10 AM 12:20 AM 12:30 AM 1                                                                                                    | 2:<br>New Relic. |

①見えているデータを確認します

ハンズオン(3) Service Levelsを活用する

#### 2. 作成したSLIの詳細を確認する(続き)

| New Relic ONE     Explorer Brows                                                            |                                                                                                    |                                                                                                    |                                    | Ę₂ <sub>63</sub> <sup>*</sup> Copy permalink ∽   X                                                   |             |
|---------------------------------------------------------------------------------------------|----------------------------------------------------------------------------------------------------|----------------------------------------------------------------------------------------------------|------------------------------------|----------------------------------------------------------------------------------------------------|-------------|
| 🐺 Filter by                                                                                 | EC-site   Sample- EC-site - Availability<br>Service - APM                                                    |                                                                                                    |                                    |                                                                                                    |             |
| + Add a serv                                                                                | Proportion of requests that are served without errors.  ① This SLI started to generate data on Feb 21, 2022. | Since Feb 21, 11:37 pm until Feb 22, 12:45 am                                                                                                    | s                                  | Sood and bad events ⑦<br>ince Feb 21, 11:37 pm until Feb 22, 12:45 am ···                            |             |
| <ul> <li>→ ⊕ EC-site<br/>Service</li> </ul>                                                 |                                                                                                    |                                                                                                    | 1<br>                              |                                                                                                    |             |
| (1)クエ!<br>グラフィ                                                                              | ノか表示されるので<br>を表示させます                                                                                         | 21日本 11-45 PM 11-45 PM 11-45 PM 11-45 PM 12-30 AM 12-15 AM 12-30 AM 12-30 | 22, F 2<br>IAM 12 )                | 21, Feb 21, Feb 22, Feb 22, Feb 22, Fe<br>PM 11:45 PM 12:00 AM 12:15 AM 12:30 AM 12:<br>© Good © Bad |             |
| Account: 2511671 - Ne                                                                       | wRelicUniversity-japan ~                                                                                     | : unlid)                                                                                                    | (                                  | - ×                                                                                                  |             |
| valid) * 100<br>UNTIL 2 MINUT                                                               | AS (100) as 'SLI attainment', 95 as<br>TES AGO TIMESERIES AUTO                                               | 'SLO target' WHERE sli.id = '188132' S                                                                                                    | SINCE 1645454                      | 331542                                                                                               |             |
| 80<br>60<br>40<br>20                                                                        |                                                                                                    |                                                                                                    |                                    | ②"Add to dashboard"を押                                                                                | Ь.          |
| bb 21,         Feb 21,           35 PM         11:40 PM           SLI attainment         SI | Feb 21, Feb 21, Feb 21, Feb 22, F<br>11:45 PM 11:50 PM 11:55 PM 12:00 AM 12<br>LO target                     | ab 22. Feb 22. Feb 22. Feb 22. Feb 22. Feb 22.<br>05 AM 12:10 AM 12:15 AM 12:20 AM 12:25 AM                                                                                                    | Feb 22, Feb 22<br>12:30 AM 12:35 A | ご自身のダッシュボードに追                                                                                        | 動しま         |
| Use Ctrl + Shift + ↑J, to M                                                                 |                                                                                                    |                                                                                                    |                                    | Add to dashboard Open in Query Builder                                                               | 🔹 🔘 New Rel |

# 以上、お疲れさまでした ご質問があればチャットにご記入ください

最後に

- アンケートへのご協力をお願いします!
  - もっと詳しい話を聞きたい方は、その旨アンケートにご記載ください

# Thank You

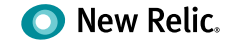